## Registrace uživatelů

|                                                                                                    |                            | čeština 🔻    |
|----------------------------------------------------------------------------------------------------|----------------------------|--------------|
|                                                                                                    | MC CATALOGUE               |              |
| Statistics -                                                                                                   | Zadejte přihlašovací jméno |              |
| CHICAGO SOTS                                                                                                   | Zadejte heslo              | And an Intel |
|                                                                                                    | PŘIHLÁSIT                  |              |
|                                                                                                    | Registrace regist          | rovat se     |
| The second second second second second second second second second second second second second second second s |                            |              |
|                                                                                                    |                            | ØAURA        |
|                                                                                                    |                            |              |

Registrace nového uživatele je dostupná na úvodní obrazovce https://katalog.army.cz.

Již v tomto okamžiku je třeba vzít v úvahu, v jaké roli požaduji v systému vystupovat. Formulář s aktuálními datovými prvky, červeně jsou označeny všechny povinné. Je třeba rozlišit jméno (obecné dle občanského průkazu) a přihlašovací jméno (login).

| Typ uživatele      | Ostatní      | vybrat roli v systému                   |
|--------------------|--------------|-----------------------------------------|
| Přihlašovací jméno |              |                                         |
| Jméno              |              |                                         |
| Telefon            |              |                                         |
| E-mail             |              |                                         |
| Adresa             |              |                                         |
| Poznámka           |              |                                         |
| zaškrtnout         | Nejsem robot | PECAPTORA<br>anadreni - Emlari gadeisky |

Uživatelé jsou rozlišováni dle rolí v systému. Nejnižším stupněm přístupu je Ostatní, které poskytuje po registraci pouze základní nechráněné informace.

| Registr | Registrace uživatele |                     |   |  |  |
|---------|----------------------|---------------------|---|--|--|
|         |                      |                     |   |  |  |
|         | Typ uživatele        | Dodavatel 💌         |   |  |  |
|         | Národní dodavatel    | Dodavatel           |   |  |  |
|         | IČO                  | Ministerstvo obrany |   |  |  |
|         | Přihlašovací jméno   | Ostatní             |   |  |  |
|         | Jméno                |                     | 1 |  |  |
|         | Telefon              |                     | 1 |  |  |

Úvodní obrazovka WEB-KAT

Uživatelé jsou registrováni a je jim odeslán přístupový kód. V případě dodavatelů je přednostně použita datová schránka.

| Account has been activated                                                                                                    |
|----------------------------------------------------------------------------------------------------|
| Dear user,<br>your account in MC CATALOGUE, STANDARD Edition has been a odkaz do aplikace the activation code as your password for the first login to the application. |
| Activation code: YxcvgfdH Please, do not reply to this message, it has been automatically generated by the system.                                                     |

## Odbdržený aktivační kód

Ostatní nejsou registrováni automaticky ale až po potvrzení administrátorem aplikace. Po obdržení kódu uživatel otevře odkaz na WEBKAT, vyplní login a aktivační kód na místo hesla, přitom dává pozor, aby kód byl správně bez mezer na počátku i konci řetězce (stává se při kopírování). Následně je vyzván k zadání a potvrzení nového hesla, pravidla pro tvorbu hesla stanovuje administrátor aplikace dle aktuálních bezpečnostních požadavků, heslo musí být dlouhé alespoň 12 znaků a musí obsahovat čísla i speciální znaky.

| Regis | trace uživatele    |             |   |
|-------|--------------------|-------------|---|
| ۵     | Turo uživatele     | Protected A |   |
|       | Národní dodavatel  |             | • |
|       | IČO                |             |   |
|       | Přihlašovací jméno |             |   |

V případě dodavatele se odlišuje národní dodavatel a dodavatel z jiné země. Český dodavatel používá IČO a cizí NCAGE (NATO kód pro výrobce a dodavatele).

Úřad si vyhrazuje právo odebrat účet uživatelům, jejichž chování nějakým způsobem ohrozí kybernetickou bezpečnost, například snahou připojit zavirované přílohové soubory. Je nepřípustné žádat o účty v entitách, jejichž není potencionální uživatel majitelem nebo zaměstnancem. Uživatel obdrží odpovídající zprávu i v případě odmítnutí registrace. Při přihlašování do aplikace se kontroluje, zda existuje platná uživatelská licence a zda počet aktuálně používaných licencí nepřevyšuje počet zakoupených licencí. Při překročení počtu licencí se zobrazí dialogové okno přístup odepřen až do doby snížení počtu aktuálních uživatelů.